## INSTRUCTIVO PARA EL PROCESO DE ADMISIONES AÑO 2025

## PRIMERA FASE – GENERACIÓN Y PAGO DEL RECIBO DE INSCRIPCIÓN.

Ingrese al vínculo: http://inscripciones.ipn.edu.co/inscripcion

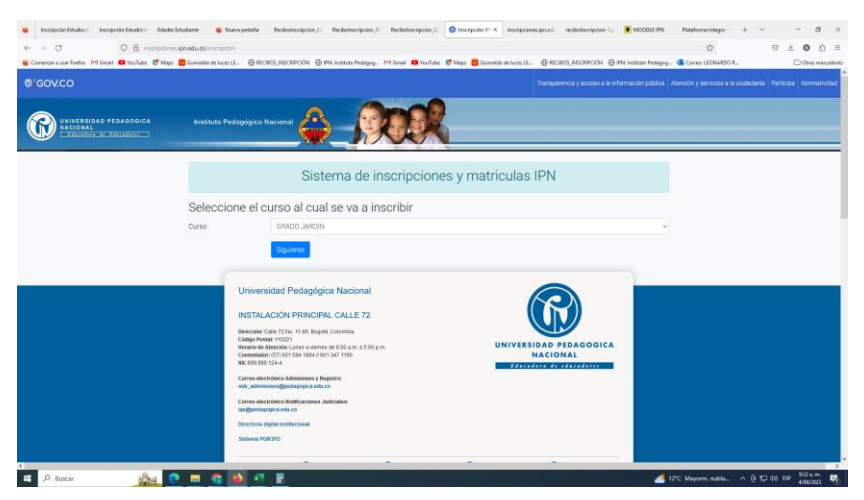

Seleccione el curso: GRADO JARDIN y oprima el botón siguiente

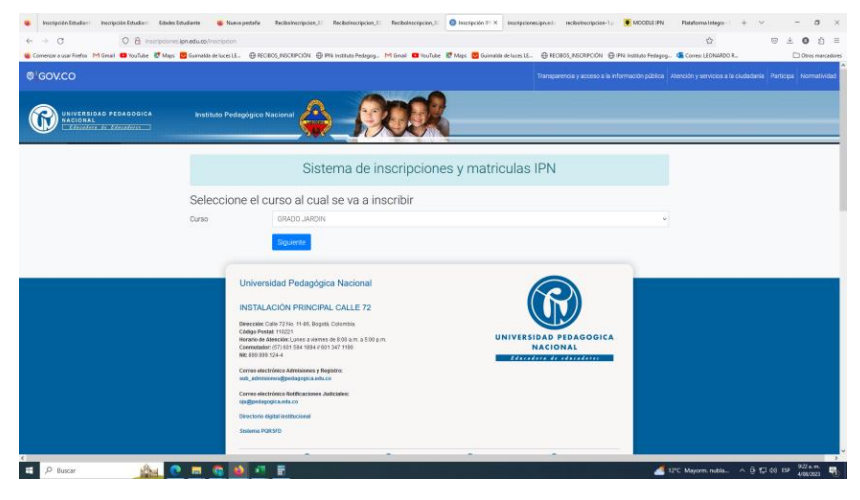

Diligencie los datos del estudiante

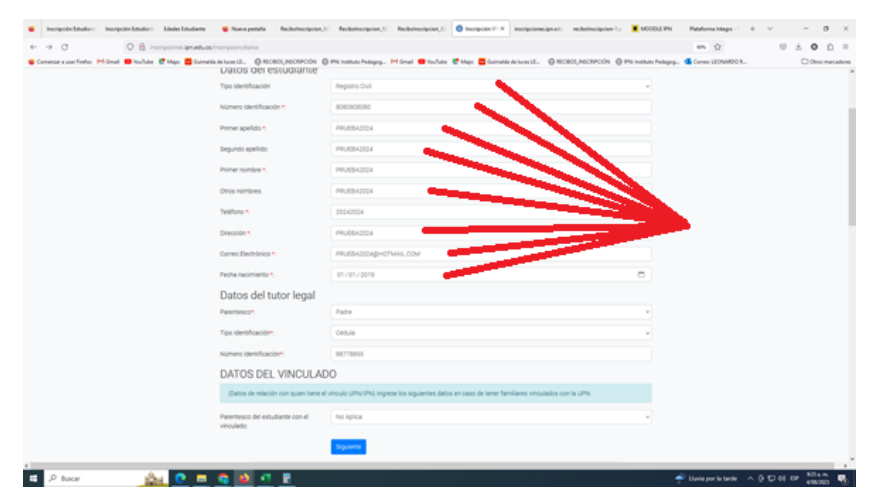

Todo el proceso se realiza de forma virtual, en caso de presentar algún inconveniente comuníquese con los correos <u>molano@pedagogica.edu.co</u>;

Agregue los datos del tutor legal

| nnes ignuedaussy financipation, féintea<br>Naca 📕 faurnatio de faces (L. 🛛 - MCROS, NACAPOLIN - ) | 🗅 Pis termina features M Grant 🗰 Technike 🗭 Mars 🗖 Garmania de Loren I.L 🖨 ROBOL NORMO            | 976 公 回 土 〇 土<br>(1) 日本 〇 三<br>(1) 日本 〇 三<br>(1) 日本 〇 二<br>(1) 日本 〇 二<br>(1) 日本 〇 二<br>(1) 日本 〇 二<br>(1) 日本 〇 二 |
|---------------------------------------------------------------------------------------------------|---------------------------------------------------------------------------------------------------|----------------------------------------------------------------------------------------------------|
| Datos del estudiante                                                                              |                                                                                                   |                                                                                                    |
| Tipo Identificación                                                                               | Repirts Ovi                                                                                       | -                                                                                                    |
| Nümers identificación *;                                                                          | 80808080                                                                                          |                                                                                                    |
| Primer apellido *:                                                                                | PRUEBA2024                                                                                        |                                                                                                    |
| Segundo apelido:                                                                                  | PRUEBA2024                                                                                        |                                                                                                    |
| Primer nombre *                                                                                   | PRUE8A2024                                                                                        |                                                                                                    |
| Otros nombres                                                                                     | PRUE842024                                                                                        |                                                                                                    |
| Teléfono *                                                                                        | 20242034                                                                                          |                                                                                                    |
| Dirección *                                                                                       | PRUEBA2004                                                                                        |                                                                                                    |
| Correo Electrónico *.                                                                             | PRUEBA2004gH0TMAR.COM                                                                             |                                                                                                    |
| Fecha nacimiento •                                                                                | 01/01/2019                                                                                        | 0                                                                                                    |
| Datos del tutor legal                                                                             |                                                                                                   |                                                                                                    |
| Parentesco*                                                                                       | Padre                                                                                             |                                                                                                    |
| Tipo Identificación*:                                                                             | Cédule                                                                                            |                                                                                                    |
| Nümers Identificación*.                                                                           | 88778855                                                                                          |                                                                                                    |
| DATOS DEL VINCULA                                                                                 | DO                                                                                                |                                                                                                    |
| (Datos de relación con quien tiene                                                                | d vinculo UPN/IPN) ingrese los siguientes detos en caso de tener familiares vinculados con la UPN |                                                                                                    |
| Parentesco del estudiante con el<br>vinculado:                                                    | No Aplica                                                                                         | u u                                                                                                    |
|                                                                                                   | Sparre                                                                                            |                                                                                                    |
|                                                                                                   |                                                                                                   |                                                                                                    |

En caso de tener algún vinculo con la UPN o el IPN selecciónelo y en caso contrario seleccione No

aplica. Luego oprima el botón siguiente.

| 👙 Inscipción Estudior: Inscipción Estudiori: Estudioria      | ¥ Nana petala 🔹 Reckelmospolen, I              | Robeitscripcies, 11 - 1  | habelen spine, i     | O Inscripción (P) X  | inceptionalposts      | molectracipcion 1 p | MODELE PN           | Pataloma Integra - 1 - 1  | - V   | - o                    | $\times$ |
|--------------------------------------------------------------|------------------------------------------------|--------------------------|----------------------|----------------------|-----------------------|---------------------|---------------------|---------------------------|-------|------------------------|----------|
| ← → ♂ O & instructionen.ipmadu.co/                           | inscripcion/dates                              |                          |                      |                      |                       |                     |                     | 906 Q                     | 0     | ± 0 0                  | =        |
| 👙 Comenzara usar Feelox 🕅 Smail 🗰 You'lube 😻 Mapo 🧮 Suimalda | In turn LL. @ MCROS, NONPOON @                 | Phi Indituto Pedagog M   | Grad 😆 toolide 🛔     | 🕈 Maga 🗧 Guirraida   | Arbenil. 080          | IOLINGRICON @ P     | i instituto Pedegog | Corres LEDNARDO R.        |       | D these mark           | ratives  |
|                                                              | Tipo Identificación                            | Registra Civil           |                      |                      |                       |                     |                     |                           |       |                        |          |
|                                                              | Número identificación *;                       | 000000000                |                      |                      |                       |                     |                     |                           |       |                        |          |
|                                                              | Primer apellido *                              | PRUEBA2024               |                      |                      |                       |                     |                     |                           |       |                        |          |
|                                                              | Segundo apelido.                               | PRUE842024               |                      |                      |                       |                     |                     |                           |       |                        |          |
|                                                              | Primer nombre *                                | PRUE842024               |                      |                      |                       |                     |                     |                           |       |                        |          |
|                                                              | Otros nombres                                  | PRUE842024               |                      |                      |                       |                     |                     |                           |       |                        |          |
|                                                              | Teléfono *                                     | 20242024                 |                      |                      |                       |                     |                     |                           |       |                        |          |
|                                                              | Orecolds.*                                     | PRUEBADIDA               |                      |                      |                       |                     |                     |                           |       |                        |          |
|                                                              | Correo Electrónico *.                          | PRUEBADECAGHIOTMA        | AL COM               |                      |                       |                     |                     |                           |       |                        |          |
|                                                              | Fecha racimiento *                             | 01/01/2019               |                      |                      |                       |                     | •                   |                           |       |                        |          |
|                                                              | Datos del tutor legal                          |                          |                      |                      |                       |                     |                     |                           |       |                        |          |
|                                                              | Parentesco*                                    | Padre                    |                      |                      |                       |                     |                     |                           |       |                        |          |
|                                                              | Tipo Identificación*                           | Cédula                   |                      |                      |                       |                     |                     |                           |       |                        |          |
|                                                              | Número Identificación*.                        | 86778855                 |                      |                      |                       |                     |                     |                           |       |                        |          |
|                                                              | DATOS DEL VINCULAD                             | 0                        |                      |                      |                       |                     |                     |                           |       |                        |          |
|                                                              | (Detos de relación con quien tiene el          | vincula UPN/IPN) Ingrese | los siguientes datos | en caso de tener fam | ilares vinculados cor | IN LPN              |                     |                           |       |                        |          |
|                                                              | Parentesco del estudiante con el<br>vinculado: | No Aplice                | ~                    | _                    |                       |                     | ٣                   |                           |       |                        |          |
|                                                              |                                                | spen                     |                      |                      |                       |                     |                     |                           |       |                        |          |
| e 🖉 🖉 bacar 🛛 🏤 💽 💻                                          | S 🖬 🕫 🗉                                        |                          |                      |                      |                       |                     | -                   | 🎙 Llovia por la tarde 🛛 🗠 | 01246 | * 105 km.<br>#780 2521 | -        |

Aparecerán todos los datos. En caso de necesitar realizar cambios oprima el botón volver y

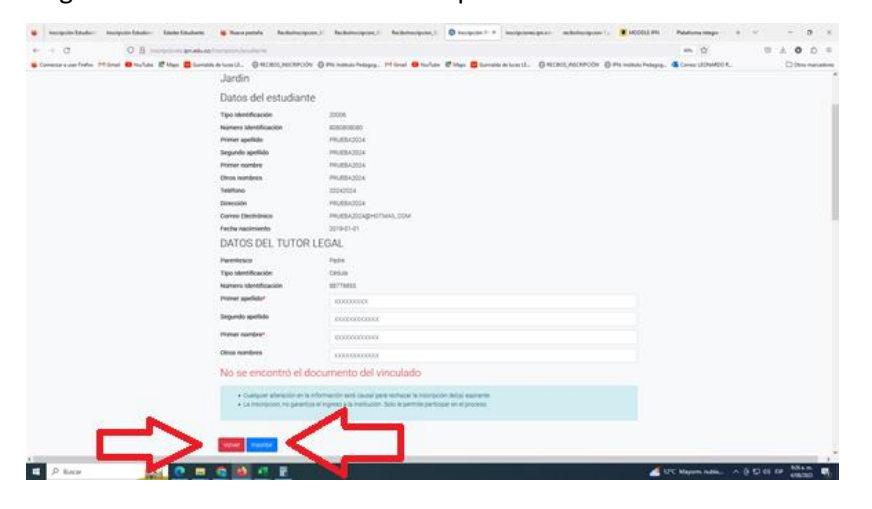

diligencie correctamente o finalice oprimiendo el botón inscribir.

Todo el proceso se realiza de forma virtual, en caso de presentar algún inconveniente comuníquese con los correos <u>molano@pedagogica.edu.co</u>;

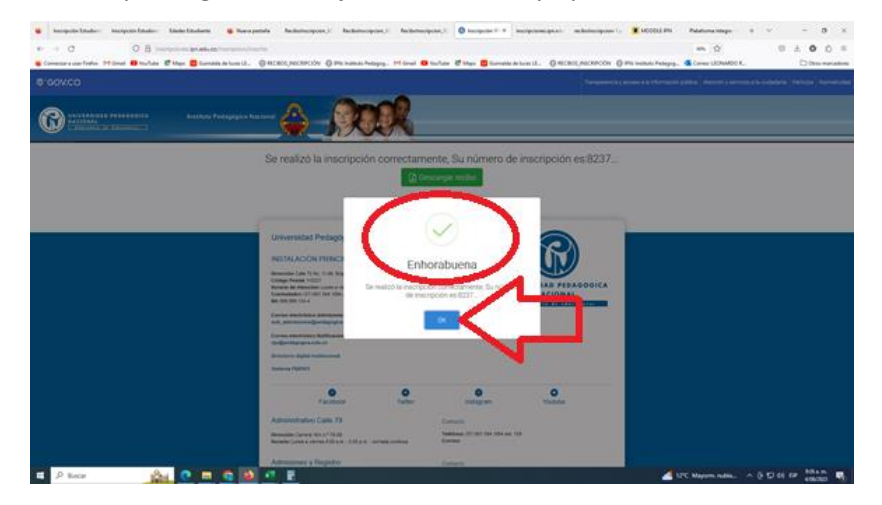

Revise que salga el mensaje Enhorabuena y oprima el botón OK

El sistema confirma el número de inscripción y se habilita el botón descargar recibo ES MUY

## IMPORTANTE GUARDAR ESTE NUMERO

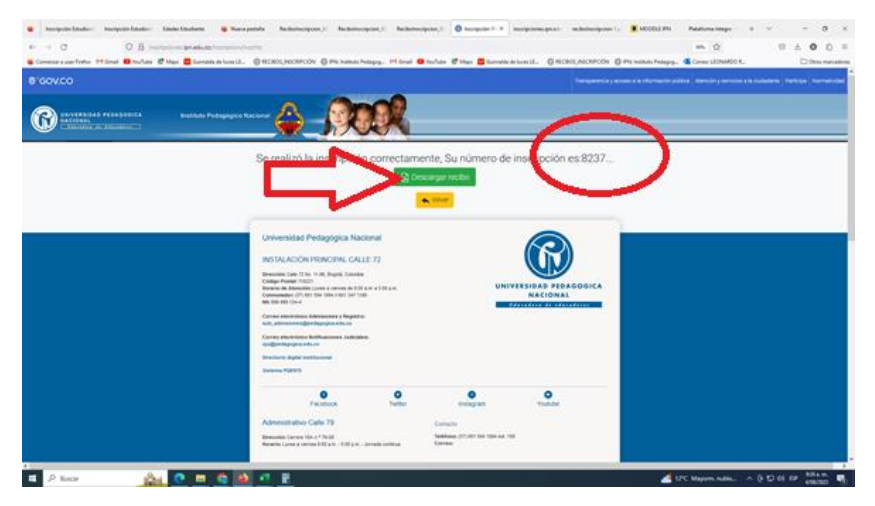

Aparecerá el recibo que se puede descargar, imprimir a laser y cancelar en las oficinas del banco Davivienda.

| 🗰 Involución Rateria - Involución Patoria - Rateria Patoriana - 📫 Marco acatala - Reciberta                  | teoriete (                                                                                                    |                                          |
|----------------------------------------------------------------------------------------------------|----------------------------------------------------------------------------------------------------|------------------------------------------|
| <ul> <li>Inscripcion Estudior - Inscripcion Estudior: Edades Estudiante - Nueva pestana - Kecillo</li> </ul> | инспроет, Касвонистрон, Касвонистрон, Олистрон и инстроетии настроении, Касвонистрон, Касвонистронистрон, Касвонистронистронистронистронистронистронистронистронистронистронистронистронистронистронистронистронистронистронистронистронистронистронистронистронистронистронистронистронистронистронистронистронистронистронистронистронистронистрони                                                                                                    | LEDN Platatoma Megin + V = D X           |
| ← → C O D Ne///D:/Users/Leo/Downloads/recibolnscription                                                      | -2.pdf                                                                                                    | 8 ☆ ♡ ± O ≦ ≡                            |
| 👙 Comenzar a usar Firefox 🛛 M Gmail 💶 YouTube 🔮 Maps 💆 Guirnaida de luces LE 🕀 RECIBC                        | 05_INSCRIPCIÓN 🕀 IPNi Instituto Pedagog M Ginail 💶 YouTube 😻 Maps 💆 Guimalda de Iuces LE 🕀 RECIBOS_INSCRIPCIÓN 🛞 IPNi Instituto Ped                                                                                                    | sgog 1 Otros marcadores                  |
| □ ^ \ _ 1 de1                                                                                                | - + 90% ~                                                                                                    | 8 B I 2 >                                |
|                                                                                                    | Normality         Restaurutory Preudocado MacCollau,<br>Res Dana Bulka,<br>Marchine Dana Bulka,<br>Marchine Dana |                                          |
|                                                                                                    | CORECTPO         VALUE           Prevedor income         73 00 (b)           View down income         73 00 (b)           View down income         73 00 (b)           View down income         View down income           Product on Come         73 00 (b)           View down income         View down income           Product on Come         View down income           Product on Come         View down income                                                                                                    |                                          |
|                                                                                                    | INSTITUTO TO ILLOGADO CA PALCONAL         INSTITUTO TO ILLOGADO CA PALCONAL           Calle UT IN 101 OL CALLON CA PALCONAL         INSTITUTO TO ILLOGADO CA PALCONAL           Calle UT IN 101 OL CALLON CA PALCONAL         INFORMACIÓN CO PALCONAL           Traviso de NUEL STATURA STRUEZ STRUEZ         Información 164002000           Traviso de NUEL STATURA STRUEZ STRUEZ         Información 164002000           Traviso de NUEL STATURA STRUEZ STRUEZ STRUE                                                                                                    |                                          |
|                                                                                                    |                                                                                                    |                                          |
|                                                                                                    | Pressoiar - Inscriptiones 70 000,00 Vence 05/06/2023                                                                                                    |                                          |
|                                                                                                    | Weit fully 70.05,00     Weit fully 70.05,00     W                                                                                                    |                                          |
|                                                                                                    | INSTITUTO PEDALODICO NACONAL.         INSTITUTO PEDALODICO NACONAL.           NE RI RIN 14.4         Pendo           Pendo         2014           Applantic         Pendo Neta Valorita           Applantic         Pendo Neta Valorita           Applantic         Pendo Neta Valorita                                                                                                    |                                          |
|                                                                                                    | Grado: GRADO JARDIN                                                                                                    |                                          |
|                                                                                                    | CONCEPTO VALOR Pago Ordinario                                                                                                    |                                          |
|                                                                                                    |                                                                                                    |                                          |
|                                                                                                    |                                                                                                    | 4 105 House with a S 5 5 45 10 927 a.m.  |
| 🗠 🖓 Buscar 🛛 👔 🔂 🖉 🔛                                                                                         |                                                                                                    | 12°C Mayorm nubla ^ @ 💭 👀 EP 4/06/2023 📆 |

Si se quiere pagar en línea siga las siguientes instrucciones.

Ingrese al vínculo: <u>https://pagos.pedagogica.edu.co/pagosUPN/</u> ingrese el número del documento de identidad y oprima el botón aceptar

| # pages.pedagogica.edu.co/pagest/PN/                                                                             |
|----------------------------------------------------------------------------------------------------|
|                                                                                                    |
| Pers generate y pagar recibes. Extendencies y administratives Ingresse sur number for discurseents de Identified |
| "Para realizar el pago por PSE de sus recibos                                                                    |
| Cantro de Languas. HW - Excuta Maternal - Pregrado/Postgrado                                                     |
| Bar facer large test for data factor factor memory analysis and the data                                         |
| Unanto                                                                                                    |

Revise los datos del aspirante y numero de identificación. Luego seleccione la sección preescolar y oprima el botón aceptar

Sistema de generación de recibos de servicios complementarios

| 80808080                           | 80                                                                                                    |
|------------------------------------|----------------------------------------------------------------------------------------------------|
| Posee estos ser<br>de lo contrario | ricios vigentes. Si desea imprimir alguno seleccionelo y haga clic en "Acepta<br>seleccione "Cenerar numo se invi |
| Servicio:                          | General Investi regio<br>Interscolar - Inscriptiones - Periodo Academico 2024 vencei 2023-08-05 \$ 7              |
|                                    |                                                                                                    |

Elija la opción Pago con tarjeta débito y crédito. Diligencie los datos requeridos, finalizando con el botón aceptar

(a)

| Por favor elija la manera en que va a realizar el pago |                                    |                                               |  |  |
|--------------------------------------------------------|------------------------------------|-----------------------------------------------|--|--|
| 6                                                      | Pago con tarjeta Débito o Crédito. | Descargar recibo y pagar en oficina del Banco |  |  |
|                                                        |                                    |                                               |  |  |
|                                                        | Terminar                           |                                               |  |  |
|                                                        |                                    |                                               |  |  |

Sistema de pagos Universidad Pedagógica Nacional

| El siguiente es el pago que va a realizar: |                                                     |  |  |  |  |  |
|--------------------------------------------|-----------------------------------------------------|--|--|--|--|--|
| Valor                                      | \$70000                                             |  |  |  |  |  |
| Concepto                                   | PREESCOLAR - INSCRIPCIONES - PERIODO ACADEMICO 2024 |  |  |  |  |  |
| Vence                                      | 05/08/2023 00:00:00                                 |  |  |  |  |  |
| Por fa                                     | vor ingresar los datos del titular de la tarjeta.   |  |  |  |  |  |
| Tipo de Documento                          | Selecione un tipo 🗸 🗸                               |  |  |  |  |  |
| Número de Docume                           | umento                                              |  |  |  |  |  |
| Nombres                                    |                                                     |  |  |  |  |  |
| Apellidos                                  |                                                     |  |  |  |  |  |
| Correo Electrónico                         |                                                     |  |  |  |  |  |
| Teléfono                                   |                                                     |  |  |  |  |  |
|                                            | Aceptar 2                                           |  |  |  |  |  |
|                                            | Terminar 🗸                                          |  |  |  |  |  |

Seleccione la forma de pago en línea que usted utiliza cotidianamente.

Todo el proceso se realiza de forma virtual, en caso de presentar algún inconveniente comuníquese con los correos <u>molano@pedagogica.edu.co</u>;

| Universidad Pedagógica Nacional                                                                                                    |                                                            |
|----------------------------------------------------------------------------------------------------|------------------------------------------------------------|
| Esta es la Información de su Plago                                                                                                    | ana An                                                     |
| Kenden Computer - PACEA PACEA<br>Benderlander - Statistica - Statistica - | No. do Secure: 68-0302050237<br>AN: 0-00<br>Twate: 1000-00 |
| A continuación desccione el medio de pago que desea utilizar para pagar:                                                                                                    | Tale tenaccie até agrée a certitacie                       |
| Area or Area or Con Para for Information     Con Para for Information     Con Para for Information     Con Para for Information     Con Para for Information     Con Para for Information     Con Para for Information     Con Para for Information     Con Para for Information     Con Para for Information     Con Para for Information     Con Para for Information     Con Para for Information                                                                                                    |                                                            |
| C) ways Royal Delite                                                                                                    |                                                            |
| <ul> <li>Page PEE - More an environment of the Physics</li> </ul>                                                                                                    |                                                            |
| El pago se efectuaré utilizando los servicios de PSE, realizando el débito desde<br>av cuente contente o de ahorros.                                                                                                    |                                                            |
| Section of give in clinity of sector     Type Deriv      Premare      Cap per sections of the     Cap per sections of algor     Cap per sections of algor     Cap per sections     Cap per sections     Ca         |                                                            |

Siga los pasos que su entidad bancaria solicite.

Una vez realizado el pago recuerde que debe guardar el comprobante en archivo PDF o JPG para enviarlo.